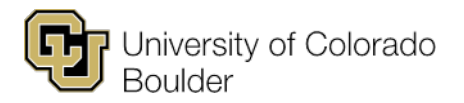

Office of the Registrar Regent Administrative Center 101 20 UCB Boulder, Colorado 80309

# **Faculty Center Documentation**

In the Faculty Center, instructors can do the following:

- View their Teaching Schedule.
- View their class rosters and email students.
- View posted grade rosters and enter grades (during specified periods).
- Search for classes, browse the course catalog and perform a faculty search.

## 1. <u>To View Your Teaching Schedule</u>:

- a. Click the **My Schedule** tab to view the courses you're scheduled to teach for the specified term.
- b. To change the term, click the **Change Term** button.
- c. The schedule displays the class title, total enrolled, day/time, building/room and class dates. To view more details about a class, click the class number link.
- d. Click the **View Weekly Teaching Schedule** link at the bottom of the page to view your schedule in a weekly format.

### 2. To View Your Class Rosters:

- a. Click the **My Schedule** tab to view the courses you're scheduled to teach for the specified term.
- b. To change the term, click the **Change Term** button.
- c. Click the Class Roster icon to open the class roster, where you can:
  - i. Use the **Enrollment Status** dropdown to see how many students have enrolled, dropped or waitlisted.
  - ii. Use **Select display option** to include photos in the roster or provide photo link on roster.
  - iii. Select the Program/Plan Details tab or Contact Details tab to view additional details about the students. (Note: Select the Show All Columns icon to the right of the Contact Details tab to see all tabs in one view.)
  - iv. Use Notify options to email one or more students.
    - 1. To email an individual student, click the Notify box to the left of the student's name on the roster, then select **Notify Selected Students** at the bottom of the page.
    - 2. To email <u>all students</u> on the roster, select **Notify All Students** at the bottom of the page.
  - v. Click the grid-like icon at the top of the roster to download the roster as an Excel spreadsheet.
  - vi. Click the **Change Class** button next to the class at the top of the page to go to another class roster.

#### 3. <u>To View Posted Grade Rosters</u>:

a. Click the **My Schedule** tab to view the courses you're scheduled to teach for the specified term.

- b. To change the term, click the **Change Term** button.
- c. When grading opens for a term, follow the process above to access the grade roster. See <u>Faculty Web Grading</u> for more information.

### 4. To Search for Classes and Browse the Course Catalog:

- a. Click the **Search** tab.
- b. Choose from:
  - i. Search for Classes.
  - ii. Browse Course Catalog.
  - iii. Faculty Search.